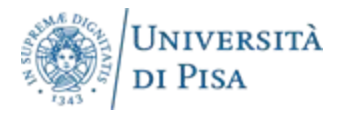

# **OPEN BADGE**

### **COME CREARE E RILASCIARE UN OPEN BADGE?**

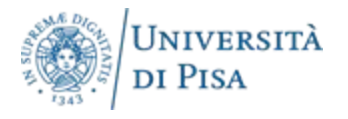

## cosa sono?

Gli Open Badge sono una forma di certificazione digitale utilizzata per riconoscere e convalidare le competenze e le realizzazioni individuali. Sono ampiamente usati nel contesto educativo, ma anche in aziende e organizzazioni per il riconoscimento delle competenze professionali e personali. tutte le seguenti informazioni:

- contenuto;
- caratteristiche;
- modalità di erogazioni

sono presenti nelle Linee guida di Ateneo.

## **COME CREARE GLI OPEN BADGE?**

L'Università di Pisa per la creazione e il rilascio di Open Badge utilizza un portale web:

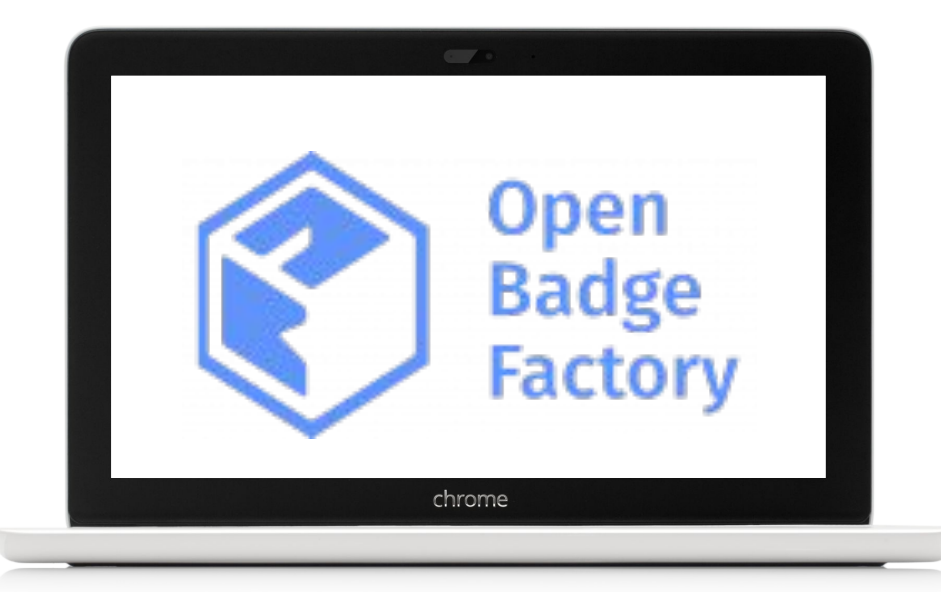

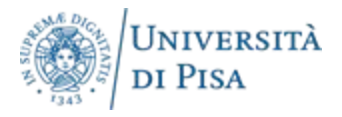

# 1) eseguire il login

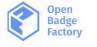

### Recognising skills together

Open Badge Factory is an innovative, userfriendly, and cost-efficient online platform that large and small organisations around the world use to create, issue and manage their Open Badges.

Why OBF? Services ~ Pricing OBF Academy

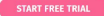

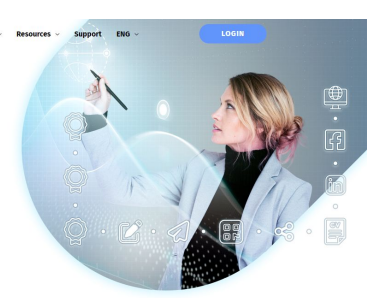

### What is an Open Badge?

Open Badges is the world's leading format for digital badges. It is a global standard that ensures portability and trust for your digital

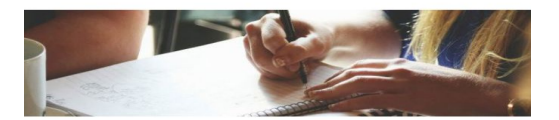

Login

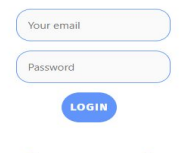

Forgot your password?

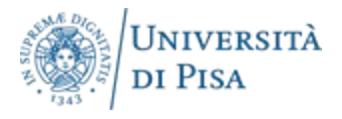

## 2) vi si aprirà un menù a tendina - Dashboard

## 3) cliccare su "creator tools" e poi su "create new badge"

#### 📰 Dashboard 🖪 Issuer tools 🖌 Creator tools 🔗 Network 🌗 Reports 📀 Help

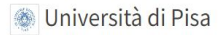

#### Introduction -

Learn more about different Open Badge Factory features and earn your first badges.

Click the badge images below for more details on earning them. A good way to start is the guided tour. Click the Take a tour! link above.

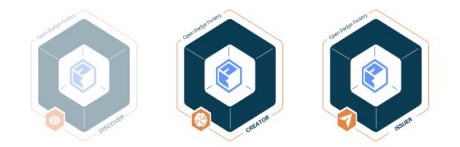

News

### 🗲 Creator tools 🔗 Network 📲 Reports 😗 Help

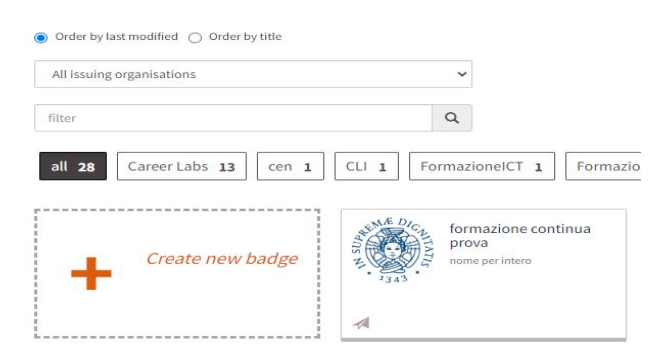

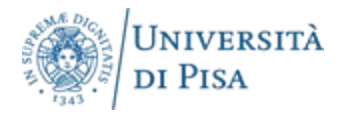

4) inserire il logotipo dell'attività. Cliccare sul quadrato "badge image" e inserire immagine in formato PNG. Cliccare su "ready for issue".

|                              | ● <u>-</u> ③ - <u>-</u> ③ - <u>-</u> ③ - <u>-</u> ③ - <u>-</u> ⑤ - ●<br>Previous Content Message Permissions Issuing Endorsements Next | Previo                                 | o –     |
|------------------------------|----------------------------------------------------------------------------------------------------|----------------------------------------|---------|
| +                            | -Add language -                                                                                                    | +                                      | - Adi   |
| Badge image *                | Тар                                                                                                    | Badge image *<br>1 Upload a file (PNG) |         |
| Preview<br>Ready for issuing | Default expiration time months                                                                                                    | Pick from library                      | Tags    |
|                              | Algements Pick saved alignment [Pick from ESC0                                                                                         | Preview                                | Default |

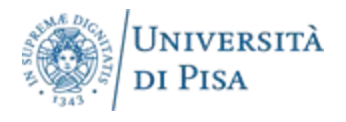

# 5) in alto vi è un percorso a punti:

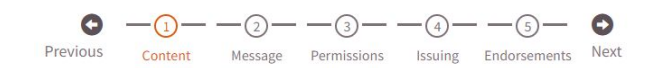

| O        | -(1)-   | -2-     | -3-         | -4-     | (5)          | 0    |
|----------|---------|---------|-------------|---------|--------------|------|
| Previous | Content | Message | Permissions | Issuing | Endorsements | Next |

| - Add language - | ~ | Tip: Admins can edit available la<br>Admin tools > Badge languages |
|------------------|---|--------------------------------------------------------------------|
| Name *           |   |                                                                    |
| Description *    |   |                                                                    |
|                  |   |                                                                    |
| Tags             |   |                                                                    |
|                  |   |                                                                    |

#### Alignments

Pick saved alignment | Pick from ESCO

#### Criteria \*

| В І Н 🔗 🖬 🗎 🗭 |
|---------------|
|---------------|

### nel punto 1 inserire tutte le informazioni riguardanti il tipo di attività:

- nome;
- lingua;
- descrizione

e tutte le informazioni previste dalle linee guida di Ateneo.

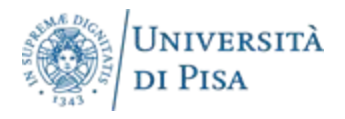

| Tags                                             | Badge nella sezione "ISSUER TOOLS". |
|--------------------------------------------------|-------------------------------------|
| #istruzioni                                      | 6                                   |
| Default expiration time months                   |                                     |
| Alignments Pick saved alignment   Pick from ESCO |                                     |
| Criteria *                                       |                                     |
| B I H ⊗ 🖾 🗮 🗮 🖛                                  |                                     |
| inserite le info                                 | Save and close                      |
| Save Save and close                              |                                     |

6) salvate e chiudete. troverete l'Open

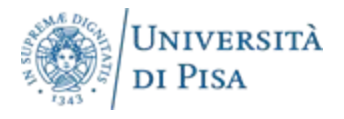

## **COME INVIARE GLI OPEN BADGE?**

## 1) cliccare nella dashboard su ISSUER TOOLS

# 2) scegliere l'Open Badge appena creato

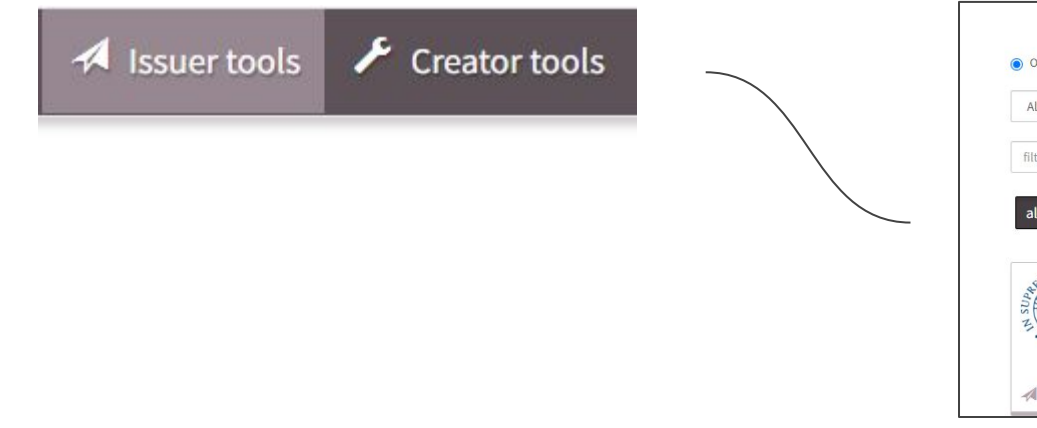

| All issuing organisations   | ~                           |                           |
|-----------------------------|-----------------------------|---------------------------|
| filter                      | Q                           |                           |
| all 27 Career Labs 13 Cen 1 | CLI FormazionelCT 1 Formazi | ioneInterna 1 Office365 1 |
|                             |                             |                           |
| formazione continua         | insegnare a insegnare       | Self empowerment          |
| DIUVA                       |                             |                           |

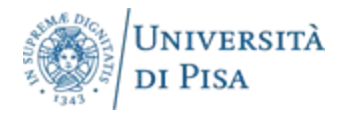

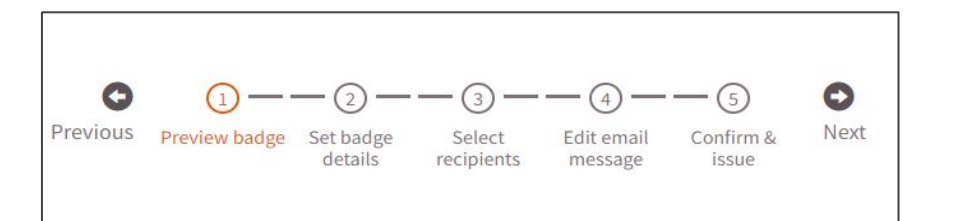

4) inserire data di emissione ed eventuale data di scadenza

| 3) vi si aprirà un percorso a |
|-------------------------------|
| punti, cliccare sul punto 2 - |
| set badge details.            |

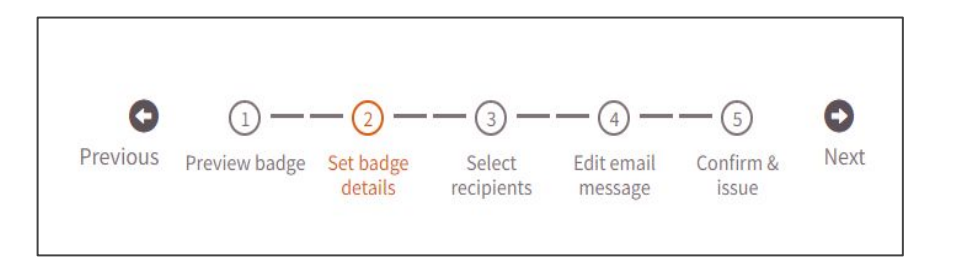

| sue and expiration dates |             |            |  |
|--------------------------|-------------|------------|--|
|                          | Issued on * | 27.06.2024 |  |
|                          | Expires     |            |  |

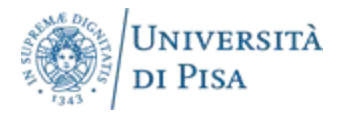

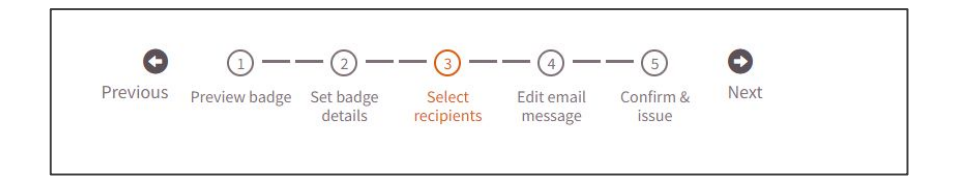

| i to orprotiteo                      |                                    |             |  |  |
|--------------------------------------|------------------------------------|-------------|--|--|
| <u></u>                              |                                    |             |  |  |
| Pick a recipient                     | list                               |             |  |  |
|                                      |                                    |             |  |  |
| Tip: you can add recipi              | ient name using one of the followi | ng formats: |  |  |
| recipient@examp                      | le.com,Firstname Lastname          |             |  |  |
| recipient@examp:<br>Firstname Lastna | le.com;Firstname Lastname          |             |  |  |
|                                      |                                    |             |  |  |
| Email addresses (one                 | per line, max. 2000) *             |             |  |  |
|                                      |                                    |             |  |  |
|                                      |                                    |             |  |  |
|                                      |                                    |             |  |  |
|                                      |                                    |             |  |  |
|                                      |                                    |             |  |  |
|                                      |                                    |             |  |  |
|                                      |                                    |             |  |  |

### SELEZIONARE PUNTO 3 - "select recipients"

inserire all'interno del "RECIPIENT" il destinatario con la seguente dicitura:

Nome Cognome <<u>nome.cognome@unipi.it</u>>

ESEMPIO:

Mario Rossi <mario.rossi@unipi.it>

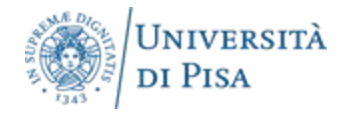

## Previous Preview badge Set badge Select Edit email Confirm & Next details recipients message issue

| Pick an emai     | il template |        |
|------------------|-------------|--------|
| Email subject *  |             |        |
| Email message bo | ody *       |        |
| BI               | H 🔗 🖬 🗮 🗭   | 🛛 Help |
|                  |             |        |
|                  |             |        |
|                  |             |        |

## CLICCARE PUNTO 4 - edit email message

selezionare l'oggetto della mail, procedere a confermare (CONFIRM) e inviare (ISSUE BADGE)

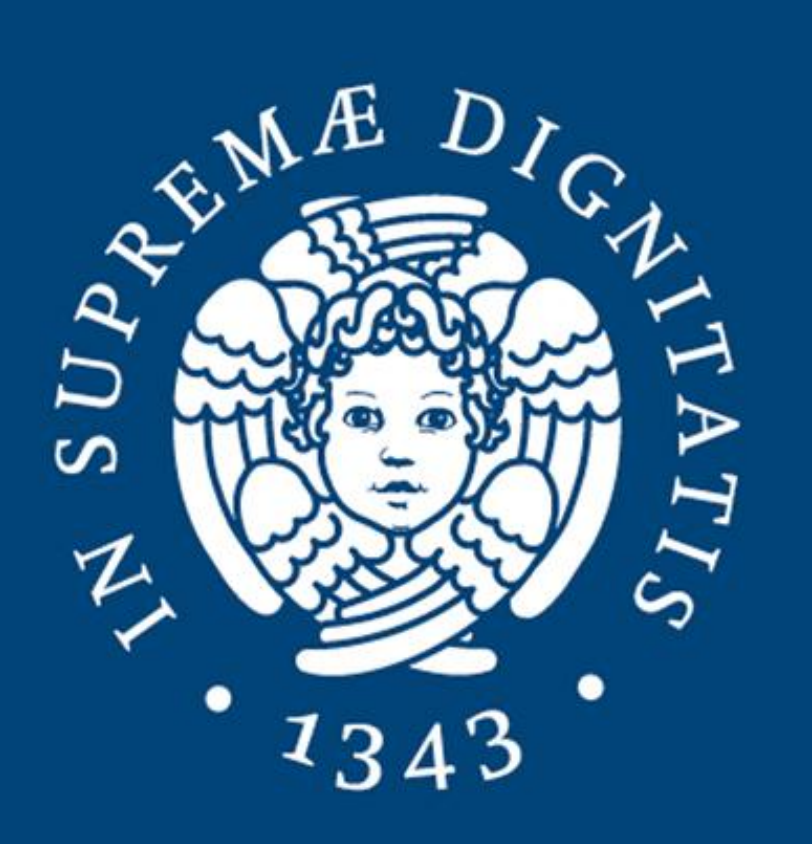

Università di Pisa

Direzione Didattica, Studenti e Internazionalizzazione.